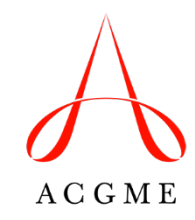

## Review Committee for Family Medicine Case Log FAQs

| Question                                                                                                    | Answer                                                                                                    |
|----------------------------------------------------------------------------------------------------|----------------------------------------------------------------------------------------------------|
| General Information                                                                                          | •                                                                                                    |
| What is the purpose of the transition to the ACGME Case Log System?                                          | Starting with the 2024-2025 academic year, the collection of family medicine annual program data for resident experiences will transition to the ACGME Case Log System. The Case Log framework better captures numeric data, allows greater flexibility for updates, and provides residents with access to their own data.                                                                                             |
| When will the Case Log System go live for family medicine programs?                                          | Starting May 27, 2025, Case Logs will be released for the specialty of family medicine and will become automatically available for program leadership to access at that time.                                                                                                    |
| Has any data reported by the<br>program in prior years been<br>transferred over into the Case Log<br>System? | No; any data that was entered into the Accreditation Data System (ADS) as part of the Annual Update has not been migrated to the Case Log System. Only data from the 2024-2025 academic year onward must be entered in the new system.                                                                                                    |
| By what date should the Case<br>Log data be entered?                                                         | The Case Log verification deadline is August 1 each year, so data must be entered by that time for the current academic year.                                                                                                    |
| When should programs advance their residents on the ADS roster?                                              | It is highly recommended that programs wait until after July 1 to advance the year of residents on the roster until after entering their Case Log data, as program year of each resident in the Case Log System defaults to the resident's program year as listed in ADS. However, programs that advance residents prior to entering their data will have an option to change the program year in the Case Log System. |
| Access and User Roles                                                                                        |                                                                                                    |
| Who has access to the Case Log System?                                                                       | Program directors and program coordinators will automatically be granted permissions to use the system with the same credentials used to log into ADS. After logging into ADS, these users may proceed to the " <b>Case Logs</b> " tab. Program leadership may elect for their current residents to have access to the system (see below).                                                                             |
| How do residents get access to the Case Log System?                                                          | Programs can grant access to current residents by going to the " <b>Residents</b> " tab and clicking the " <b>Grant</b><br><b>Logins</b> " button. After May 27, 2025, any new residents added to the program's resident roster in ADS will<br>automatically receive access and an email notification instructing them how to set up their account and<br>where to log in.                                             |

| Can residents enter their own data?                                                         | Yes. Once accounts are set up, residents can add, edit, and view their own data.                                                                                                    |                                                                                                    |                                                                       |  |  |  |
|---------------------------------------------------------------------------------------------|----------------------------------------------------------------------------------------------------|----------------------------------------------------------------------------------------------------|-----------------------------------------------------------------------|--|--|--|
|                                                                                             | <b>Data Entry Responsibilities:</b> It is essential for program leadership (such as program directors and coordinators) to clearly define and communicate who is responsible for entering specific data elements into the Case Log System. This clarity helps prevent duplicate entries and ensures data accuracy. Effective communication between program leadership and residents regarding data entry responsibilities is crucial to maintain the integrity of the information submitted to the ACGME. |                                                                                                    |                                                                       |  |  |  |
| Case Data Entry                                                                             |                                                                                                    |                                                                                                    |                                                                       |  |  |  |
| What data must be entered for residents in the Case Log System for academic year 2024-2025? | Residents' data must be entered only for their current year (2024-2025) in the residency program. This ensures that data collection aligns with the appropriate stage of education and training and avoids duplication or confusion.                                                                                                    |                                                                                                    |                                                                       |  |  |  |
|                                                                                             | Current Resident Year in Program in 2024-2025                                                                                                    | Required Data Entry                                                                                                    |                                                                       |  |  |  |
|                                                                                             | Year 1                                                                                                    | Year 1 Data Only                                                                                                    |                                                                       |  |  |  |
|                                                                                             | Year 2                                                                                                    | Year 2 Data Only                                                                                                    |                                                                       |  |  |  |
|                                                                                             | Year 3                                                                                                    | Year 3 Data Only                                                                                                    |                                                                       |  |  |  |
|                                                                                             | Year 4 Year 4 Data Only                                                                                                    |                                                                                                    |                                                                       |  |  |  |
|                                                                                             | For example, a resident who is in their sec<br>data for their second year (not their first ye<br>2026) occurs, data may be entered for the                                                                                                    | cond year for the 2024-2025 collecter). When the annual collection for the annual collection for resident's third year of experience | ction is only required to enter<br>or the following year (2025-<br>e. |  |  |  |

| How is data entered into the Case<br>Log System? | Important Consideration<br>resident to their next year<br>1. Once logged into ADS<br>2. Click the "Add" buttor<br>3. Enter basic information<br>Resident: Select the ap<br>Case Date: Defaults to the<br>it's submitted.<br>Program Year: Refers the<br>Automatically defaults to<br>Comments: Optional and<br>Area: Select the relevant<br>Maternity/Obstetrical Exp | on: Ensure that al<br>ar of the program<br>5, select the " <b>Cas</b><br>to start a new can<br>n:<br>propriate resident<br>oday's date and i<br>o the year in the p<br>o the year for which<br>o the year for which<br>o the year for the year for the year<br>o the year for the year for the year for the year for the year for the year<br>o the year for the year for the year fo | I Case Log entries are complet<br>in the ADS resident roster.<br><b>e Logs</b> " tab.<br>ise entry.<br>(for program leadership only<br>s used as an identifier should<br>program in which the resident<br>the resident is currently lister<br>se of the resident or program<br>as (e.g., FMP Volume/Continu | ).<br>the entry need to be located after<br>accrued the experience.<br>ed on the ADS Resident Roster.<br>not the ACGME.<br>ity Information or |
|--------------------------------------------------|----------------------------------------------------------------------------------------------------|----------------------------------------------------------------------------------------------------|----------------------------------------------------------------------------------------------------|----------------------------------------------------------------------------------------------------|
|                                                  | Add Cases                                                                                                    |                                                                                                    | Submit                                                                                                    |                                                                                                    |
|                                                  | Resident*                                                                                                    | Case Date*                                                                                                    |                                                                                                    |                                                                                                    |
|                                                  | Select 🗸                                                                                                    | 5/19/2025                                                                                                    |                                                                                                    |                                                                                                    |
|                                                  | Program Year* 🚯                                                                                                    |                                                                                                    |                                                                                                    |                                                                                                    |
|                                                  | Select 🗸                                                                                                    |                                                                                                    |                                                                                                    |                                                                                                    |
|                                                  | + Add Comments 🚯                                                                                                    |                                                                                                    |                                                                                                    |                                                                                                    |
|                                                  |                                                                                                    |                                                                                                    |                                                                                                    |                                                                                                    |

|                                                                                | Area/Type/Code                                                                                                    |                                                                                                    |                                                                                                    |                                                                                                 |                                                                                           |                                                                         |                                                 |                                                |                                |
|--------------------------------------------------------------------------------|----------------------------------------------------------------------------------------------------|----------------------------------------------------------------------------------------------------|----------------------------------------------------------------------------------------------------|-------------------------------------------------------------------------------------------------|-------------------------------------------------------------------------------------------|-------------------------------------------------------------------------|-------------------------------------------------|------------------------------------------------|--------------------------------|
|                                                                                | Area                                                                                                    |                                                                                                    | Туре                                                                                                    |                                                                                                 | Code or Keyword                                                                           | 0                                                                       |                                                 |                                                |                                |
|                                                                                | All                                                                                                    | ~                                                                                                    | All                                                                                                    | ~                                                                                               |                                                                                           |                                                                         | Q                                               |                                                |                                |
|                                                                                |                                                                                                    | Q                                                                                                    |                                                                                                    |                                                                                                 |                                                                                           |                                                                         |                                                 |                                                |                                |
|                                                                                | Cc All                                                                                                    |                                                                                                    |                                                                                                    | Area                                                                                            |                                                                                           | Туре                                                                    |                                                 |                                                |                                |
|                                                                                | FMP Volume/Continui                                                                                                    | ty Information                                                                                                  |                                                                                                    |                                                                                                 |                                                                                           |                                                                         |                                                 |                                                |                                |
|                                                                                | Maternity/Obsterical E                                                                                                    | xperience                                                                                                    |                                                                                                    |                                                                                                 |                                                                                           |                                                                         |                                                 |                                                |                                |
| Can ontrias he hackdated?                                                      | <ul> <li>4. Add experient<br/>After select<br/>For each re<br/>If an experie<br/>Click "Add"<br/>Repeat this</li> <li>5. Click "Subm</li> </ul> | ce eleme<br>ing an <b>Ar</b><br>levant ele<br>ence eler<br>' or " <b>Adc</b><br>for any c<br><b>it</b> " once a | ents:<br>rea, click " <b>Se</b><br>ement, input<br>ment has no o<br><b>d All</b> " to inclu<br>other categor<br>all relevant in | <b>arch</b> " to vie<br>the corresp<br>data to rep<br>ide these e<br>ies as nece<br>formation i | ew available<br>bonding num<br>ort, leave the<br>lements in th<br>essary.<br>s entered, a | experience<br>leric value in<br>e box blank;<br>he form.<br>nd the case | elements<br>the field<br>entering<br>entry will | s.<br>s provided.<br>"0" is unnec<br>be saved. | essary.                        |
| Can entries be backdated?                                                      | Yes. The "Case<br>" <b>Case Date</b> " de<br>reference should<br>when the reside                                                                | Date" can<br>faults to t<br>the entr<br>nt accrue                                                               | n be set to an<br>the current d<br>y need to be<br>d the experie                                                                | ny past dat<br>ate and is a<br>located lat<br>ence being                                        | e if needed.<br>adjustable. T<br>er. This is no<br>entered).                              | The Case Da                                                             | ite field g<br>of anythir                       | ives the use<br>ng else (for e                 | r a frame of<br>example,       |
| What if a resident advances in the program before entries are completed?       | It is recommend<br>However, if nece<br>down menu whe                                                                                            | ed to con<br>essary, us<br>n adding                                                                             | nplete all Cas<br>sers can still<br>  a case.                                                                                   | se Log entr<br>choose the                                                                       | ies before u<br>appropriate                                                               | pdating a res<br>case year u                                            | sident's p<br>Ising the                         | orogram yea<br>Program Ye                      | r in ADS.<br>9 <b>ar</b> drop- |
| Should zeros be entered for<br>experiences not encountered by<br>the resident? | No; do not enter<br>experience, leav                                                                                                    | "0" in thi<br>e the fiel                                                                                        | s circumstan<br>d blank and i                                                                                                   | ce. If a res<br>it will be rep                                                                  | ident did not<br>ported as a "                                                            | have any da<br>0" on the rep                                            | ata for a o<br>porting si                       | certain elem<br>de.                            | ent of                         |
| How often can data be entered?                                                 | Data may be en<br>entries for a resi<br>elements on the                                                                                         | tered for<br>dent for a<br>reporting                                                                            | a g <mark>iven resid</mark><br>a given year,<br>g side.                                                                         | ent once a that data v                                                                          | year, or moi<br>/ill automatic                                                            | re frequently cally aggregation                                         | if desire<br>ate for the                        | d. If there ar<br>e given expe                 | re several<br>erience          |
| Case Categories and Data Eleme                                                 | nts Entry                                                                                                    |                                                                                                    |                                                                                                    |                                                                                                 |                                                                                           |                                                                         |                                                 |                                                |                                |

| What are the "Area" and "Type" in the data entry section?                              | The " <b>Area</b> " drop-down represents the main category of experience, while the " <b>Type</b> " drop-down lists the associated subcategories. Selecting an " <b>Area</b> " will dynamically update the " <b>Type</b> " options to match the associated subcategories. Once selections are made, click the " <b>Search</b> " icon to view the associated results. |
|----------------------------------------------------------------------------------------|----------------------------------------------------------------------------------------------------|
| How should data be entered for<br>the "FMP Volume/Continuity<br>Information" category? | After selecting the "FMP Volume/Continuity Information" category and clicking "Search," a list of experience elements will display. Enter the numeric values for each element. If there is no data for an element, leave the box blank instead of entering zeros.                                                                                                    |
|                                                                                        | Only data from the 2024-2025 academic year onward must be entered in the Case Logs. Any former data that was entered into ADS previously as part of the Annual Update has not been migrated to the Case Logs. See screenshot below.                                                                                                    |

|                                                                                       | Area<br>FMP Vol                                                     | ume/Continuity Infor                                                                                                    | Code or Keyword 🤇                                                                                                    | ٩                                                                                                    |                                                        |
|---------------------------------------------------------------------------------------|---------------------------------------------------------------------|----------------------------------------------------------------------------------------------------|----------------------------------------------------------------------------------------------------|----------------------------------------------------------------------------------------------------|--------------------------------------------------------|
|                                                                                       | Code 🗘                                                              | Description                                                                                                    | Area                                                                                                    | туре 🗘                                                                                                    | + Add All                                              |
|                                                                                       |                                                                     | Total Number of Patients                                                                                                    | FMP Volume/Continuity Information                                                                                                    | Panel Size/Age Distribution                                                                                       | Add                                                    |
|                                                                                       |                                                                     | > 65 yrs old                                                                                                    | FMP Volume/Continuity Information                                                                                                    | Panel Size/Age Distribution                                                                                       | Add                                                    |
|                                                                                       |                                                                     | < 18 yrs old                                                                                                    | FMP Volume/Continuity Information                                                                                                    | Panel Size/Age Distribution                                                                                       | Add                                                    |
|                                                                                       |                                                                     | Total number of in-person and telehealth visits to t<br>FMP by patients on the resident's panel – This<br>includes the visits patients on the resident panel he<br>with the resident PCP and those with other clinician<br>in the FMP | he FMP Volume/Continuity Information                                                                                                    | Resident Patient Panel Visits                                                                                     | Add                                                    |
|                                                                                       |                                                                     | Total number of in-person visits the resident had in<br>the FMP – This includes the in-person visits with<br>patients on the resident's panel and other patients<br>not on the resident's panel                                       | FMP Volume/Continuity Information                                                                                                    | Resident Visits                                                                                                   | Add                                                    |
|                                                                                       |                                                                     | Total number of telehealth visits the resident had in<br>the FMP – This includes the telehealth visits with<br>patients on the resident's panel and other patients<br>not on the resident's panel                                     | FMP Volume/Continuity Information                                                                                                    | Resident Visits                                                                                                   | Add                                                    |
|                                                                                       |                                                                     | Total number of in-person and telehealth visits the<br>resident had with patients on the resident's panel -<br>This includes the visits the resident had with patier<br>on their panel                                                | 5 FMP Volume/Continuity Information                                                                                                    | Resident Visits                                                                                                   | Add                                                    |
|                                                                                       |                                                                     | Weeks in the FMP                                                                                                    | FMP Volume/Continuity Information                                                                                                    | Weeks/Hours                                                                                                    | Add                                                    |
|                                                                                       |                                                                     | Hours in the FMP                                                                                                    | FMP Volume/Continuity Information                                                                                                    | Weeks/Hours                                                                                                    | Add                                                    |
| How should data be entered for<br>the "Maternity/Obstetrical<br>Experience" category? | For the "<br>numbers<br>total num<br>However<br>the aggre<br>below. | Maternity/Obstetrical Experien<br>for <i>graduates</i> . It is easiest to<br>ober for each element of exper<br>t, the data may be entered yea<br>egated total is correct by the time                                                  | ce" category, the Review C<br>vait to enter the total until th<br>ence in their final year.<br>r-by-year for the program's<br>ne the resident graduates f | ommittee is only intereste<br>he resident graduates, and<br>/resident's own purposes,<br>rom the program. See sci | d in the total<br>d enter the<br>as long as<br>eenshot |

| <b>Area</b><br>Matern | ity/Obsterical Experience 👻   | <b>Type</b><br>All | ~                | Code or Keyword 🤅 |            | ٩  |           |
|-----------------------|-------------------------------|--------------------|------------------|-------------------|------------|----|-----------|
| Code                  | Description                   | \$                 | Area             | ÷                 | Туре       | \$ | + Add All |
|                       | Vaginal                       |                    | Maternity/Obster | ical Experience   | Deliveries |    | Add       |
|                       | Cesarean                      |                    | Maternity/Obster | ical Experience   | Deliveries |    | Add       |
|                       | Vaginal/Cesarean - Continuity | y Patients         | Maternity/Obster | ical Experience   | Deliveries |    | Add       |

| Reports, Download, and Search/Edit Cases                                |                                                                                                    |                       |        |        |       |  |
|-------------------------------------------------------------------------|----------------------------------------------------------------------------------------------------|-----------------------|--------|--------|-------|--|
| How can programs view resident<br>case entries by category and<br>year? | The Resident Experience report provides the most detailed view of how various categories are populated for a resident and the program year they fall under, based on information entered by either the program or the resident. To access it, navigate to the " <b>Case Logs</b> " tab and select " <b>Download/Reports.</b> " The Resident Experience report shows case entries organized by category and program year, giving a comprehensive overview of each resident's progress. See example below. |                       |        |        |       |  |
|                                                                         | FM Test Program - 1201234567<br>Resident: Example Resident_1<br>As of 5/19/2025                                                                                                    |                       |        |        |       |  |
|                                                                         |                                                                                                    | Year 1                | Year 2 | Year 3 | Total |  |
|                                                                         | Maternity/Obsterical Experience                                                                                                    |                       |        |        |       |  |
|                                                                         | Deliveries                                                                                                    |                       |        |        |       |  |
|                                                                         | Cesarean                                                                                                    | 0                     | 0      | 0      | 0     |  |
|                                                                         | Vaginal                                                                                                    | 0                     | 0      | 0      | 0     |  |
|                                                                         | Vaginal/Cesarean - Continuity Patients                                                                                                    | 0                     | 0      | 0      | 0     |  |
|                                                                         | Total Deliveries                                                                                                    | 0                     | 0      | 0      | 0     |  |
|                                                                         | Total Maternity/Obsterical Experience                                                                                                    | 0                     | 0      | 0      | 0     |  |
|                                                                         | FMP Volume/Continuity Information                                                                                                    |                       |        |        |       |  |
|                                                                         | Panel Size/Age Distribution                                                                                                    |                       |        |        |       |  |
|                                                                         | < 18 yrs old                                                                                                    | 0                     | 0      | 0      | 0     |  |
|                                                                         | > 65 yrs old                                                                                                    | 0                     | 0      | 0      | 0     |  |
|                                                                         | Total Number of Patients                                                                                                    | 0                     | 0      | 0      | 0     |  |
|                                                                         | Total Panel Size/Age Distribution                                                                                                    | 0                     | 0      | 0      | 0     |  |
|                                                                         |                                                                                                    |                       |        |        |       |  |
|                                                                         | Total number of in-person and telehealth visits to the FMP by patiel<br>on the resident's panel — This includes the visits patients on the re-<br>panel had with the resident PCP and those with other clinicians in t<br>FMP                                                                                                    | nts 0<br>sident<br>he | 0      | 0      | 0     |  |
|                                                                         | Total Resident Patient Panel Visits                                                                                                    | 0                     | 0      | 0      | 0     |  |
|                                                                         | Resident Visits                                                                                                    |                       |        |        |       |  |
|                                                                         | Total number of in-person and telehealth visits the resident had with<br>patients on the resident's panel – This includes the visits the reside<br>had with patients on their panel                                                                                                    | h 0<br>ent            | 0      | 0      | 0     |  |
|                                                                         | Total number of in-person visits the resident had in the FMP – This<br>includes the in-person visits with patients on the resident's panel ar<br>other patients not on the resident's panel                                                                                                    | o<br>nd               | 0      | 0      | 0     |  |
|                                                                         | Total number of telehealth visits the resident had in the FMP – This<br>includes the telehealth visits with patients on the resident's panel a<br>other patients not on the resident's panel                                                                                                    | s 0<br>nd             | 0      | 0      | 0     |  |
|                                                                         | Total Resident Visits                                                                                                    | 0                     | 0      | 0      | 0     |  |
|                                                                         | Weeks/Hours                                                                                                    |                       |        |        |       |  |
|                                                                         | Hours in the FMP                                                                                                    | 0                     | 0      | 0      | 0     |  |
|                                                                         | Weeks in the FMP                                                                                                    | 0                     | 0      | 0      | 0     |  |
|                                                                         | Total Weeks/Hours                                                                                                    | 0                     | 0      | 0      | 0     |  |
|                                                                         | Total FMP Volume/Continuity Information                                                                                                    | 0                     | 0      | 0      | 0     |  |

| What is the difference between                               | <b>Note:</b> Residents' data must be entered only for their current year in the residency program.<br>Program years prior to the 2024-2025 academic year will display zeros, as data entry using<br>the Case Logs was not required before that time. Likewise, residents' future years will show<br>zeros until the resident reaches those years and data is collected accordingly.<br>Individual reports show data per resident. Aggregate reports combine data for multiple |                                                                      |                                                              |                                 |                                      |                     |
|--------------------------------------------------------------|----------------------------------------------------------------------------------------------------|----------------------------------------------------------------------|--------------------------------------------------------------|---------------------------------|--------------------------------------|---------------------|
|                                                              |                                                                                                    |                                                                      |                                                              |                                 |                                      |                     |
| How can I download case data?                                | To download a resider<br>Select filters as neede                                                                                                    | nt's case data, go<br>d, then download                               | to "Download/Repor<br>a CSV file or run PDF                  | <b>ts</b> " under<br>/Excel rep | the " <b>Case Log</b><br>oorts.      | <b>s</b> " tab.     |
|                                                              | Download Cases                                                                                                    |                                                                      |                                                              |                                 |                                      |                     |
|                                                              | Bulk download of all case data ir                                                                                                    | n Excel.                                                             |                                                              |                                 |                                      |                     |
|                                                              | Resident Status                                                                                                    | Resident                                                             | Case Date From                                               |                                 | Case Date To                         |                     |
|                                                              | Active                                                                                                    | All                                                                  | ✓ mm/dd/yyyy                                                 | <b>**</b>                       | mm/dd/yyyy                           | <b>#</b>            |
|                                                              |                                                                                                    |                                                                      |                                                              |                                 |                                      | Search              |
| How can users search for and edit existing Case Log entries? | Users can search for a do this, use the <b>"Sear</b> or delete entries. See                                                                                                    | and edit existing e<br><b>ch/Edit</b> " option u<br>screenshot below | entries only while the render the " <b>Case Logs</b> "<br>/. | esident ha<br>tab. User         | s an active sta<br>s can filter, edi | tus. To<br>t, copy, |

| Edit Cases                   |                |        |                |                | Search                 |
|------------------------------|----------------|--------|----------------|----------------|------------------------|
| Resident                     | Case Date From |        | Case Date To   |                |                        |
| Yr 1 - Resident_1, Example 💌 | mm/dd/yyyy     |        | mm/dd/yyyy     |                |                        |
| Program Year                 |                |        |                |                |                        |
| All 🗸                        |                |        |                |                |                        |
| Area                         | Туре           |        |                |                |                        |
| All                          | All            | ~      |                |                |                        |
| Search Results               |                |        |                |                |                        |
| 25 🗸                         |                |        |                | Filter Results |                        |
| Created $\diamond$           | Case Date      | Resid  | ent            | ≎ Case Year ≎  |                        |
| ••• 5/19/2025                | 5/19/2025      | Reside | ent_1, Example | 1              | Actions ~              |
| Showing 1 to 1 of 1 entries  |                |        |                | Previous 1     | Edit<br>Copy<br>Delete |

| Data Transfers and Case Log Yea                                                                                         | r-End Verification (Archiving)                                                                                                    |
|----------------------------------------------------------------------------------------------------|----------------------------------------------------------------------------------------------------|
| What is the process for program<br>leadership to complete year-end<br>Case Log verification for<br>graduates?           | At the end of each academic year, programs must mark graduating residents in ADS and<br>ensure their Case Log entries are complete. For specialties like family medicine that require<br>Case Logs, this must be done by August 1. After that, the data is archived and can no longer<br>be edited, creating a fixed dataset for analysis and national reporting.                                                                                                    |
| What is the archival process in ADS for graduate Case Log information?                                                  | During the Annual Update (or throughout the academic year if a resident leaves off-cycle), marking a resident's status as "Completed All Accredited Training" or another status in the "Completed or Left Program" categories initiates the Case Log data archival process; the system will alert users that this action triggers the archival process . Archived data is locked and cannot be edited, though archived reports and downloads remain available to both the program and residents. |
| When is the deadline for data archiving for graduate Case Log?                                                          | August 1 of each year is the Case Log Verification Deadline for graduates.                                                                                                    |
| Do residents and members of<br>program leadership still have Case<br>Log access after a resident leaves<br>the program? | Program leadership and residents will always have access to their ACGME Case Log account to retrieve cases. Once a resident leaves the program and their data is archived, they can still access archived reports/download their cases but can no longer add or edit cases.                                                                                                    |
| <b>Reference Materials and Support</b>                                                                                  |                                                                                                    |
| Where can programs find<br>additional information on the<br>transition to the Case Log System?                          | A tutorial video entitled Family Medicine Case Log Video is available to help programs prepare for the change in data collection; the video is accessible from the <u>Documents and</u> <u>Resources</u> page in the Family Medicine section of the ACGME website.                                                                                                    |
| Who can programs contact with questions?                                                                                | For Program Requirement and accreditation questions, email Review Committee Executive Director Eileen Anthony at <u>eanthony@acgme.org</u> or contact other Review Committee staff members. Contact information can be found on the <u>Overview</u> page of the Family Medicine section of the ACGME website.                                                                                                    |
|                                                                                                    | For technical questions about ADS and the Case Log System, email <u>ADS@acgme.org</u> . Visit the <u>ADS Help Center</u> (linked in the top-right corner of ADS) to access FAQs or submit a request.                                                                                                    |